&.

To view online tutorial, visit: <u>http://www.fullerton.edu/ittraining/peoplesoft/HR/hr.asp</u>

The **Emergency Contact Roster** was developed to allow appropriate administrators (MPP, Dean, and Chair) to view emergency contact information for their employees. Please note this roster contains sensitive and/or confidential data. Please refer to the <u>CSU Security</u> policy for more information.

## Frequency: Ad hoc

| Processing Steps                                                                                                    | Screen Shots                                                                                                    |
|----------------------------------------------------------------------------------------------------|----------------------------------------------------------------------------------------------------|
| Step 1:         Navigate to the correct CMS page:         Menu > CSUF HR >         HR Inquire > Emergency Contact         Roster         Note: You may navigate to the appropriate link using the menu list on the left or the link in the body of the merce | Kongeneration (Construction)     And And Plant     Construction     Construction     C |
| body of the page.                                                                                                    |                                                                                                    |
| Step 2:<br>If you have security access to<br><u>multiple departments</u> , you will be<br>required to search and select the<br>department that you would like to<br>display.<br>Enter the department number or,<br>click Q to use the lookup feature.        | Emergency Contact Roster<br>Enter any information you have and click Search. Leave fields blank for a list of all values.<br>Find an Existing Value<br>SettD: = FLCMP<br>Department: begins with F<br>Description: begins with F<br>Case Sensitive                                                                                                    |
|                                                                                                    | Search Clear Basic Search E Save Search Criteria                                                                                                    |

| Processing Steps                                                                                                    | Screen Shots                                                                                                    |
|----------------------------------------------------------------------------------------------------|----------------------------------------------------------------------------------------------------|
| Processing Steps<br>Step 2A:<br>On the Look Up Department page,<br>select the department you'd like to<br>view.                                                                                                    | Screen Shots  Look Up Department SetID: FLCMP Department: begins with  Description: begins with  Description: begins with  |
| The Emergency Contact Roster<br>displays.<br>Select one of the following links to<br>view additional information:<br>- Addresses<br>- Telephone<br>- Emergency Contact<br>Note: Employees update<br>address, telephone, and<br>emergency contacts through<br>Employee Self Service in the<br>portal. | Emergency Contact Roster by Department         Contract Roster by Department       Contract & Addresses       Telephone       Create & S or e S or e S                                                                                                  |
| Step 3A:<br>Addresses Link<br>Addresses for the employee are<br>displayed.                                                                                                    | View Addresses Name: Apple, Jean EmpliD: 800484735 Current Addresses Curtent Addresses Curtent Addresse Curtent Addresse Curtent Curtent Addresse Curtent Curtent C |

| Processing Steps                  | Screen Shots                            |                                                                                     |
|-----------------------------------|-----------------------------------------|-------------------------------------------------------------------------------------|
| Step 3B:                          | View Phones                             |                                                                                     |
| Telephone Link                    | Name: Apple, Jean                       | EmpliD: 800484735                                                                   |
| numbers are displayed.            | Telephones Custor                       | nize   Find   🛗 🛛 First 💽 1-3 of 3 💽 Last                                           |
|                                   | Phone Type                              | Telephone                                                                           |
|                                   | Home                                    | 714/278-7777                                                                        |
|                                   | On-Campus                               | 714/278-7777                                                                        |
|                                   | Other                                   | 714/278-7777                                                                        |
| Step 3C:                          | Return<br>View Emergency                | y Contact Information                                                               |
| Emergency Contact                 | Name: Apple, Jean                       | Person ID: 800484735                                                                |
| The employee's emergency          | Emergency Contact                       | Find   View All First 1 of 1 E Last                                                 |
| contact information is displayed. | Contact Information                     |                                                                                     |
|                                   | Relationship to Employ                  | ee: Sister<br>Primary Contact<br>Same Address as Employee<br>Same Phone as Employee |
|                                   | Contact Address                         |                                                                                     |
|                                   | Country: United States                  |                                                                                     |
|                                   | Address: 411 Fuller                     | N. State College<br>Irton, CA 92835                                                 |
|                                   | ✓ Contact Phone                         |                                                                                     |
|                                   | Phone: 714-568-9952                     |                                                                                     |
|                                   | <ul> <li>Other Telephone Num</li> </ul> | nbers                                                                               |
|                                   | Phone Type                              | Phone                                                                               |
|                                   |                                         |                                                                                     |
|                                   |                                         | Find   View All First 🖪 1 of 1 🕨 Last                                               |
|                                   | Return                                  |                                                                                     |

The following table lists CMS field names and their definitions used throughout this guide.

| Field:            | Definition:                                                                              |  |
|-------------------|------------------------------------------------------------------------------------------|--|
| Addresses Link    | This link takes you to the address page where the employee's home address and any        |  |
|                   | additional addresses are displayed.                                                      |  |
| Department        | This field displays the department number and department name that the person was        |  |
|                   | appointed into.                                                                          |  |
| Emergency Contact | This link takes you to the Emergency Contact Information page. This page displays all    |  |
|                   | emergency contacts the employee has on file with Human Resources.                        |  |
| EmpIID            | This is the Campus Wide Id number for the employee.                                      |  |
| Empl Rcd #        | This field contains the employment record number. Employment Record Numbers              |  |
|                   | uniquely identify job records in the event an employee holds two or more jobs            |  |
|                   | concurrently. Each additional job held concurrently with the initial job is assigned the |  |
|                   | next sequential employment record number.                                                |  |
| Job Code          | Identifies the job classification of the employee.                                       |  |
| Name              | This field displays the employee's name as Last, First Middle.                           |  |
| Telephone Link    | This link takes you to the phone page where the home phone and other phone numbers       |  |
|                   | for the employee can be recorded.                                                        |  |